# Set up Popup Blocker in Google Chrome and Internet Explorer

Registrar's Office : KMUTT

#### Set up Popup Blocker in Google Chrome

1. Click browser Google Chrome in Figure 1.

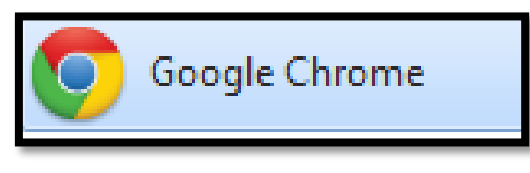

Figure 1

But Icon Google Chrome each of User may appear different. You can check out below:

1.1 Desktop in Figure 2

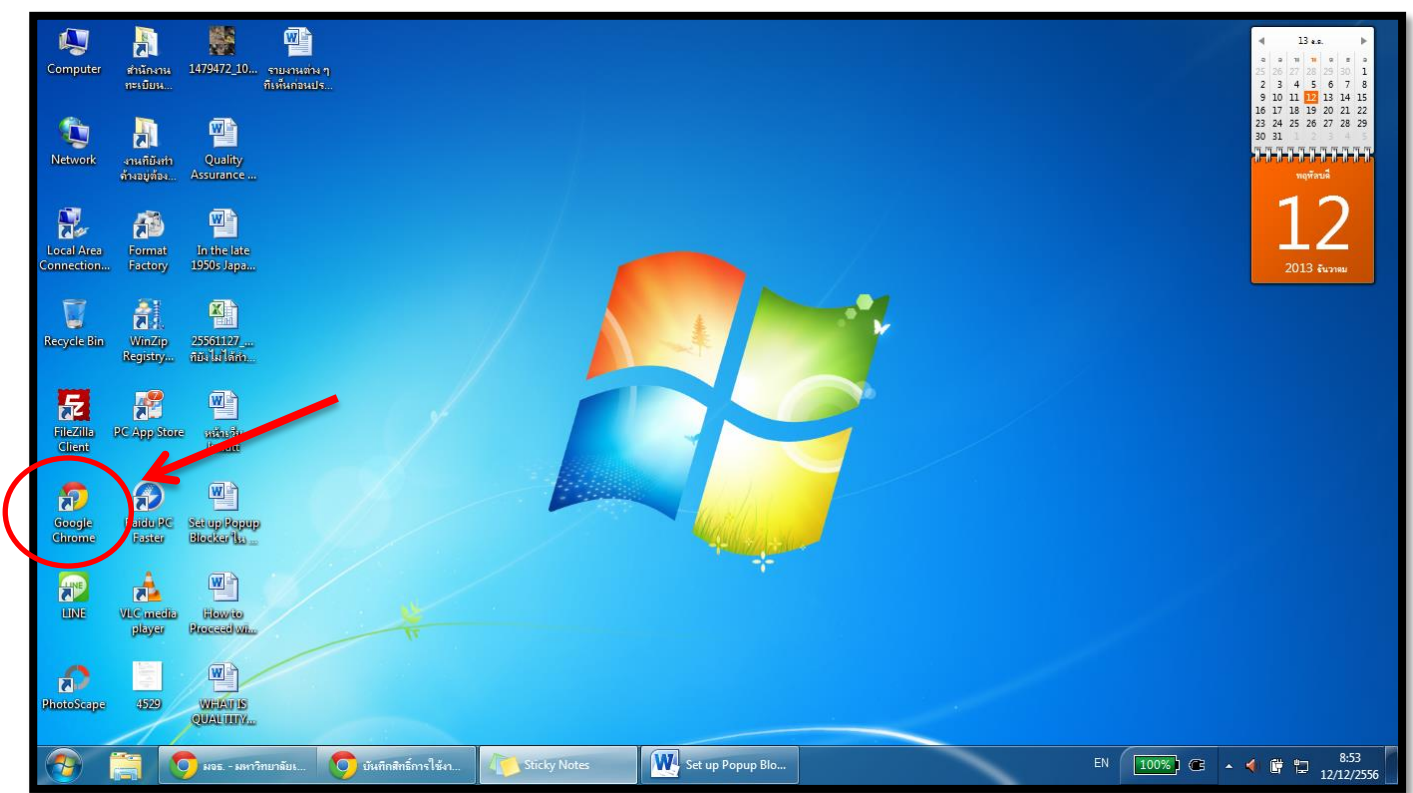

Figure 2

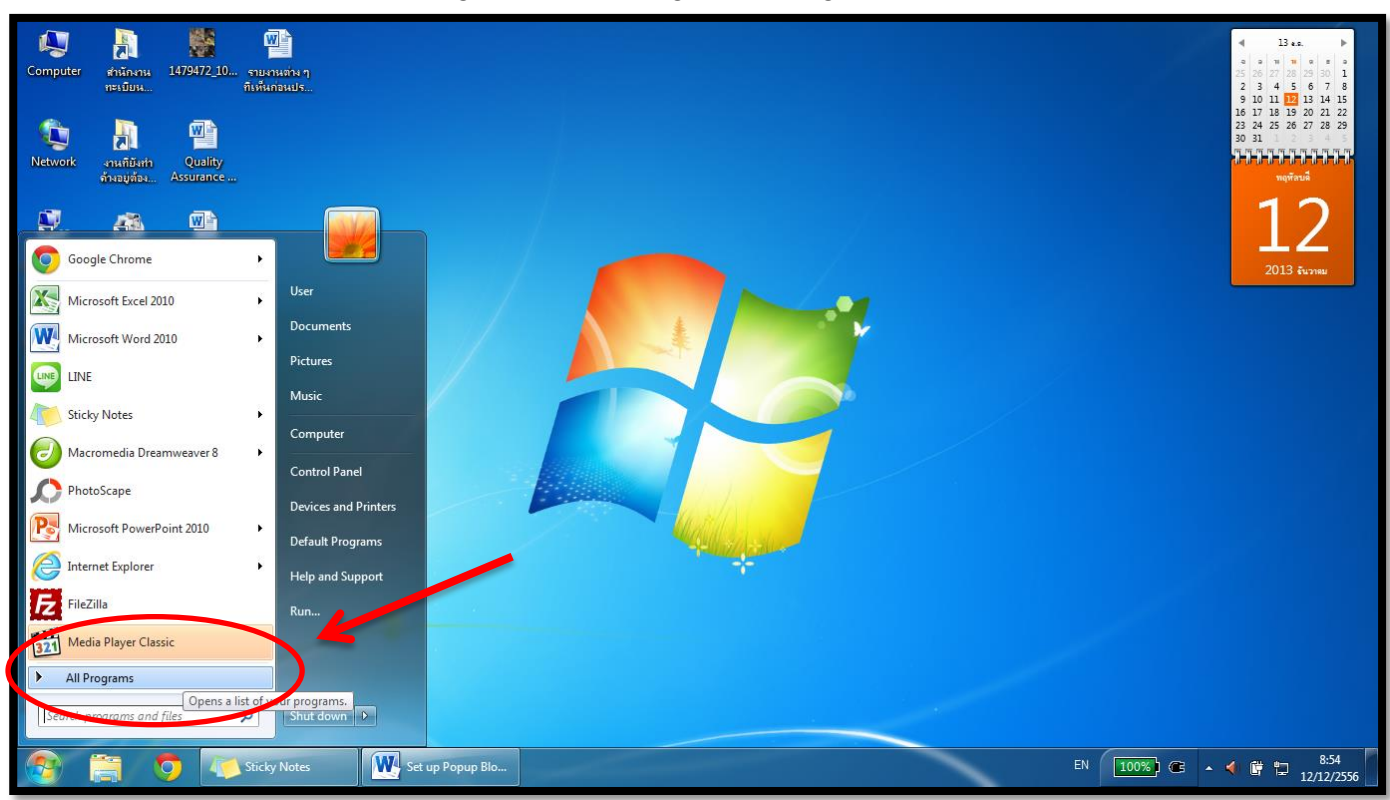

1.2 Menu Start >> Program / All Program in Figure 3

Figure 3

#### Then select Google Chrome in Figure 4

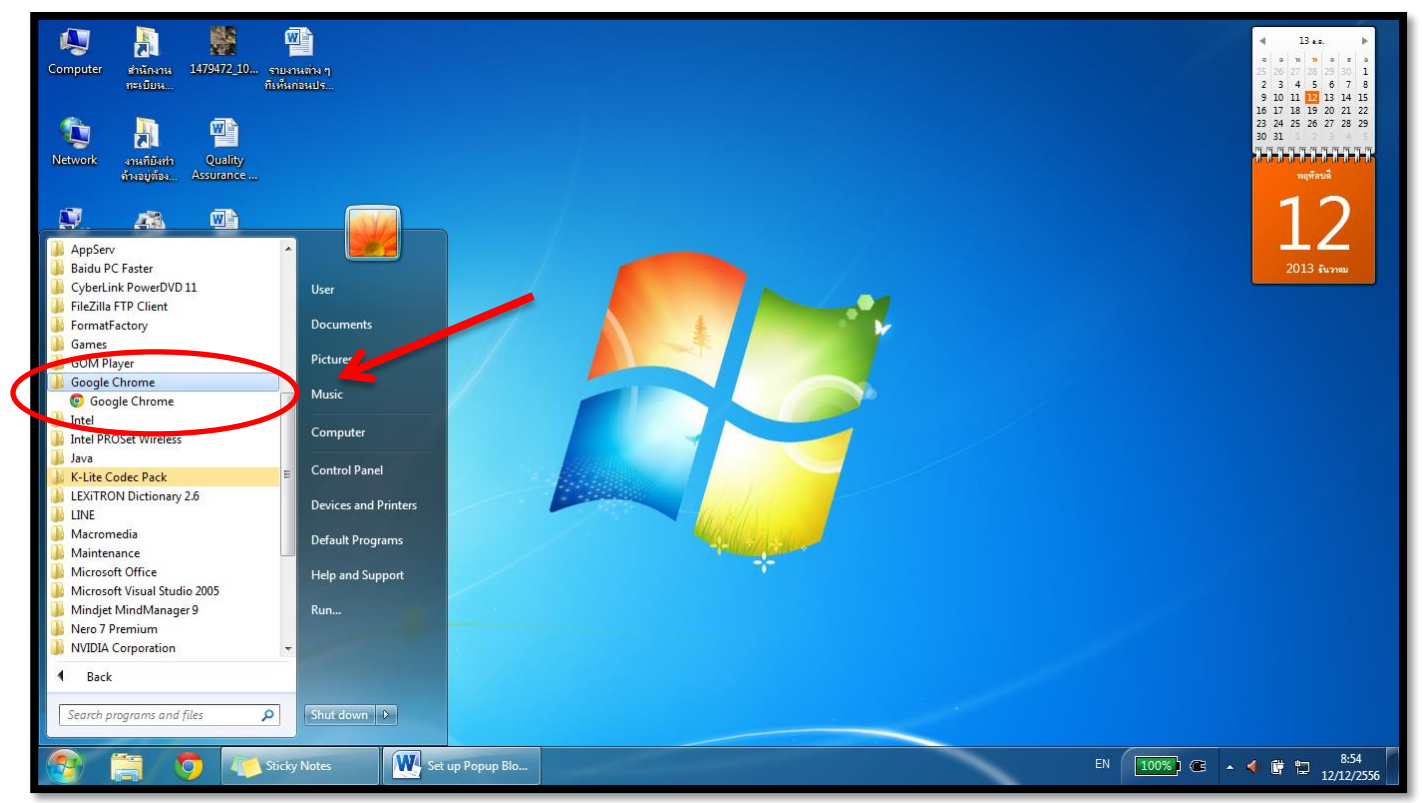

2. Setting button at the top right of the Menu Bar in Figure 5. Then select "Setting"

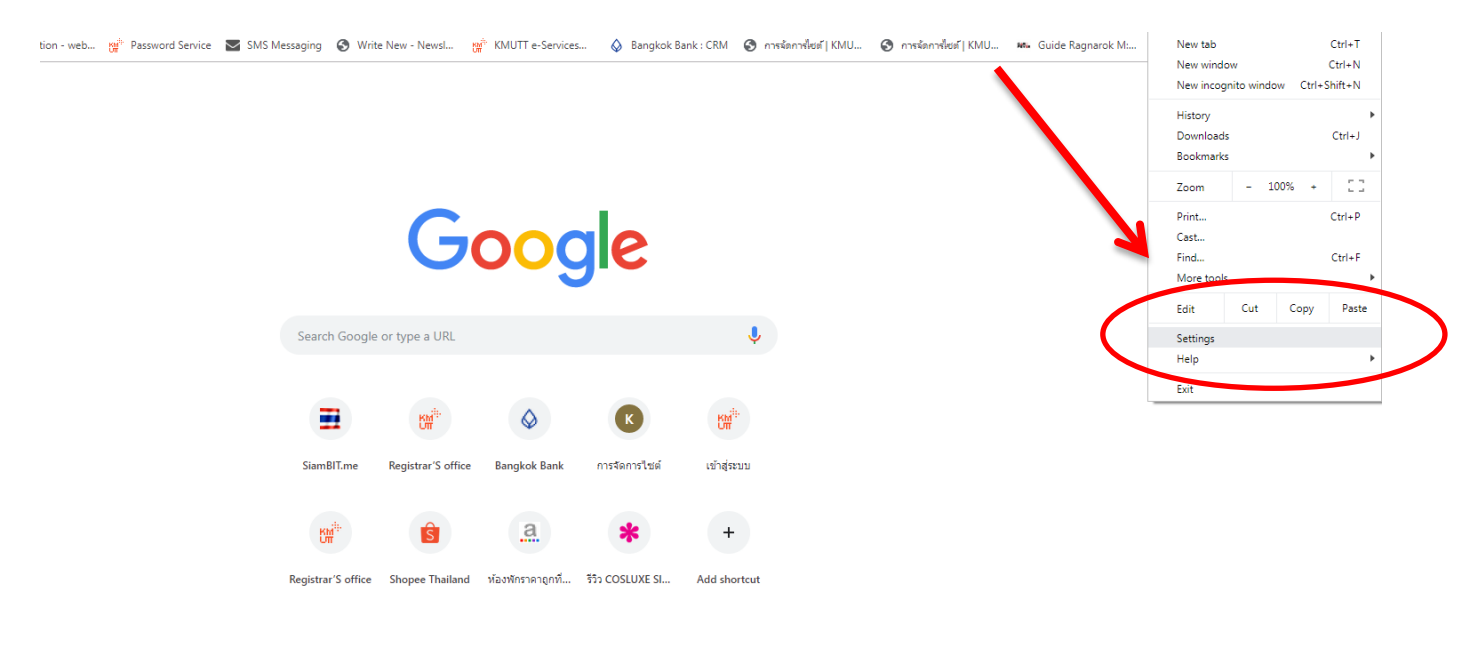

Figure 5

#### 3. Select "Advance Setting" in Figure 6

| Customize fonts Page zoom 100%                                                        | • |
|---------------------------------------------------------------------------------------|---|
| Page zoom 100%                                                                        |   |
|                                                                                       | * |
| Search engine                                                                         |   |
| Search engine used in the address bar Google                                          | * |
| Manage search engines                                                                 | • |
| Default browser                                                                       |   |
| Google Chrome is your default browser                                                 |   |
| On startup                                                                            |   |
| O Open the New Tab page                                                               |   |
| O Continue where you left off                                                         |   |
| Open a specific page or set of pages                                                  |   |
| พ <sup>ลั</sup> มจธ มหาวิทยาลัยเทคโนโลยีพระจอมเกล้าธนบุรี<br>http://www2.kmutt.ac.th/ | * |
| Add a new page                                                                        |   |
| Use current pages                                                                     |   |

4. Topics Privacy and security select "Site settings" in Figure 7

| Advanced                                                                                                    |   |
|----------------------------------------------------------------------------------------------------|---|
| rivacy and security                                                                                                    |   |
| Sync and Google services<br>More settings that relate to privacy, security, and data collection                                   | ۶ |
| Allow Chrome sign-in<br>By turning this off, you can sign in to Google sites like Gmail without signing in to Chrome              | - |
| Send a "Do Not Track" request with your browsing traffic                                                                          |   |
| Allow sites to check if you have payment methods saved                                                                            | - |
| Preload pages for faster browsing and searching<br>Uses cookies to remember your preferences, even if you don't visit those pages | - |
| Manage certificates<br>Manage HTTPS/SSL certificates and settings                                                                 |   |
| Site Settings<br>Control what information websites can use and what content they can show you                                     |   |
| Clear browsing data<br>Clear history, cookies, cache, and more                                                                    | • |

Figure 7

5. Topics Permission select Pop-up and redirects in Figure 8

|           | Q Search settings                                |   |   |  |
|-----------|--------------------------------------------------|---|---|--|
|           | Permissions                                      |   |   |  |
|           | Cookies Allow sites to save and read cookie data | • |   |  |
|           | Location     Ask before accessing                | • |   |  |
|           | Camera<br>Ask before accessing                   | • |   |  |
|           | Microphone     Ask before accessing              | • |   |  |
|           | Ask before sending                               | • |   |  |
|           | <> JavaScript<br>Allowed                         | • |   |  |
|           | Flash<br>Ask first                               | • |   |  |
|           | Images<br>Show all                               | • |   |  |
| $\langle$ | Pop-ups and redirects<br>Allowed                 |   | 5 |  |
|           |                                                  |   |   |  |

| Q Search settings         |          |
|---------------------------|----------|
| ← Pop-ups and redirects   | Q Search |
| Blocked (recommended)     |          |
| Block                     | Add      |
| No sites added            |          |
| Allow                     | Add      |
| S http://10.1.126.12:9080 | ► E      |

6. Topics Blocked (recommended) select button in Figure 9

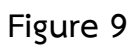

| Q Search settings       |          |
|-------------------------|----------|
| Pop-ups and redirects   | Q Search |
| Allowed                 |          |
| Block                   | bbA      |
| No sites added          |          |
| Allow                   | Add      |
| http://10.1.126.12:9080 | ▶        |

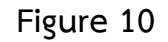

When implementation of all steps, to be able to log in as ACADEMIC INFORMATION SYSTEM (NewAcis) usual.

## <u>Set up Popup Blocker ใน Internet Explorer</u>

1. Click เลือก Browser Internet Explorer ดังรูปที่ 1

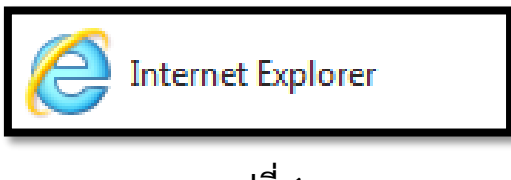

รูปที่ 1

แต่ Icon Internet Explorer ของ User แต่ละเครื่องอาจจะปรากฏไม่เหมือนกัน สามารถตรวจสอบได้ที่

1.1 Desktop ตามรูปที่ 2

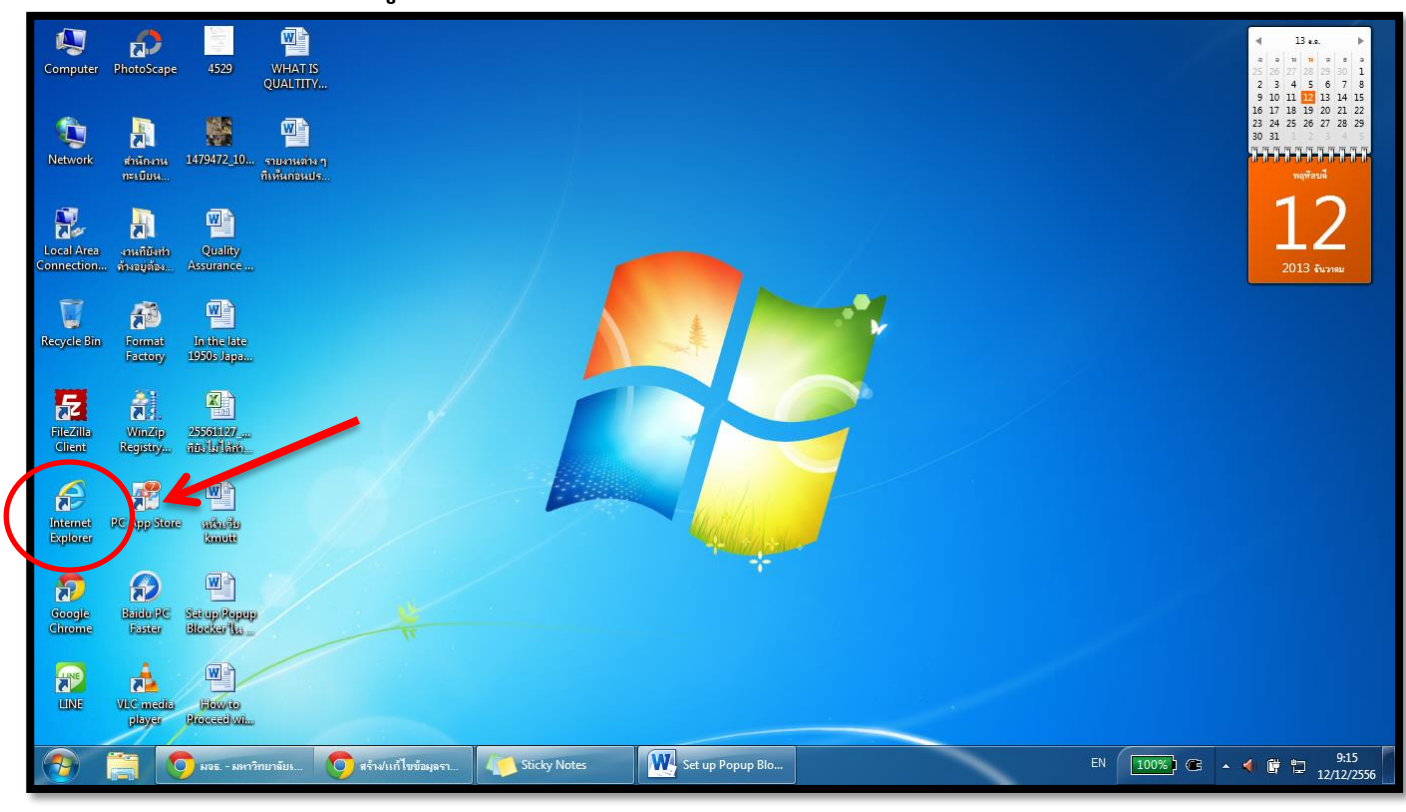

รูปที่ 2

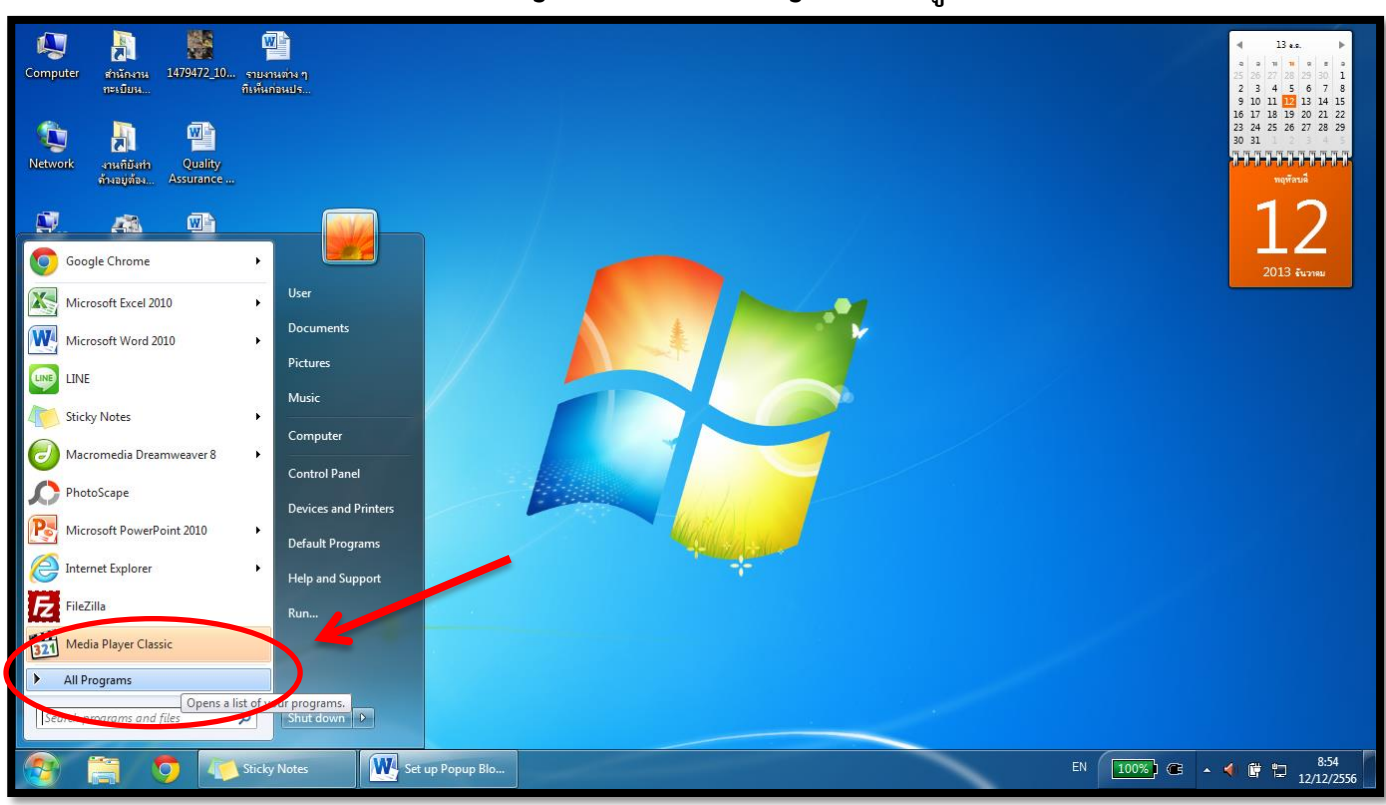

1.2 Menu Start >> เลือก Program หรือ All Program ตามรูปที่ 3

รูปที่ 3

## จากนั้นเลือก Internet Explorer ตามรูปที่ 4

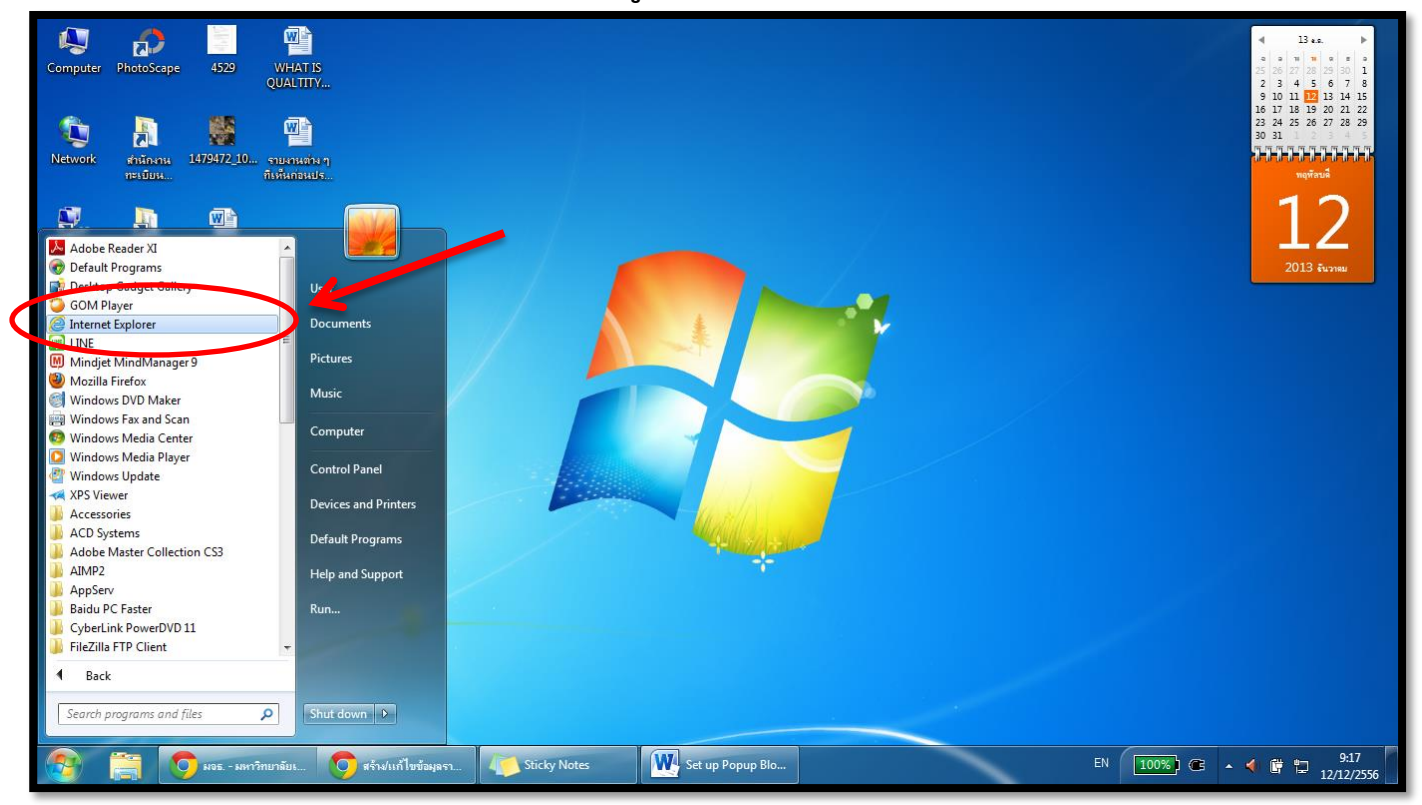

รูปที่ 4

### 2. คลิกเมนู Tools ที่แถบเมนูบาร์ จากนั้นเลือก Pop-up Blocker >> เลือก Turn off Pop-up Blocker ดังรูปที่ 5

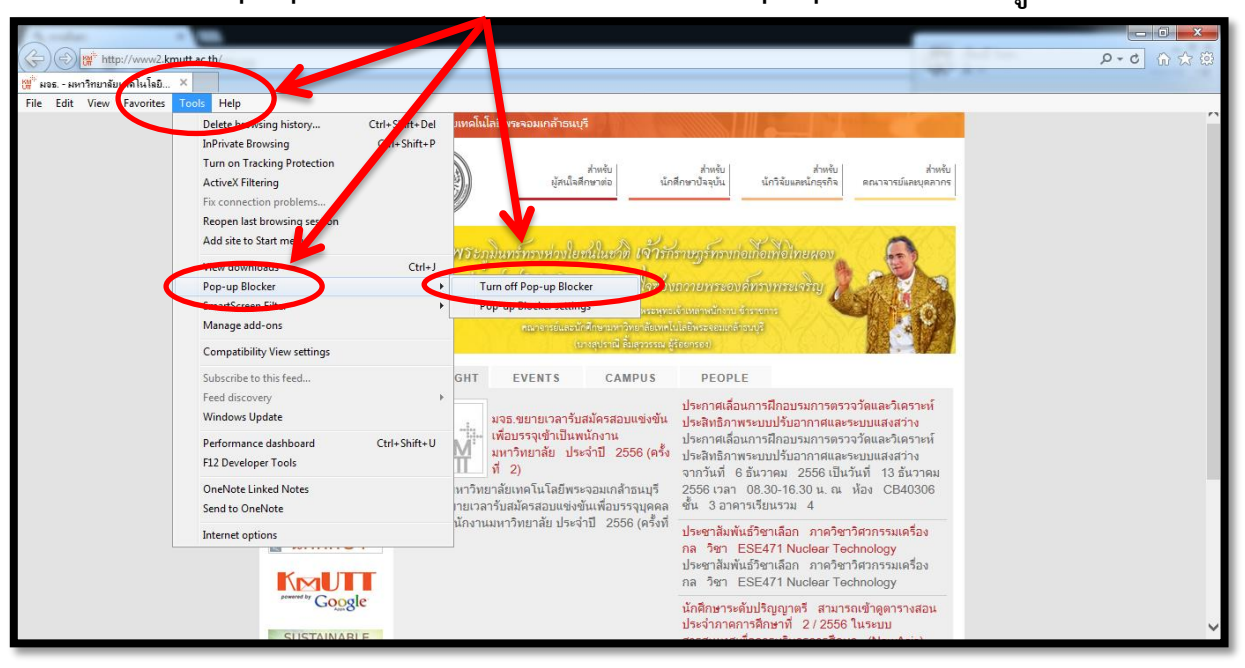

รูปที่ 5

 เข้าเมนูตามข้อ 2. อีกครั้ง เพื่อตรวจสอบดูว่า ถ้าเลือก Pop-up Blocker เมนูย่อยจะต้อง เปลี่ยนเป็น Turn on Pop-up Blocker จึงจะสามารถเข้าใช้ระบบสารสนเทศเพื่อการบริหาร การศึกษา (New ACIS) ได้ตามปกติ หากยังไม่เปลี่ยนให้กลับไปทำตามขั้นตอนข้อที่ 2. อีกครั้ง

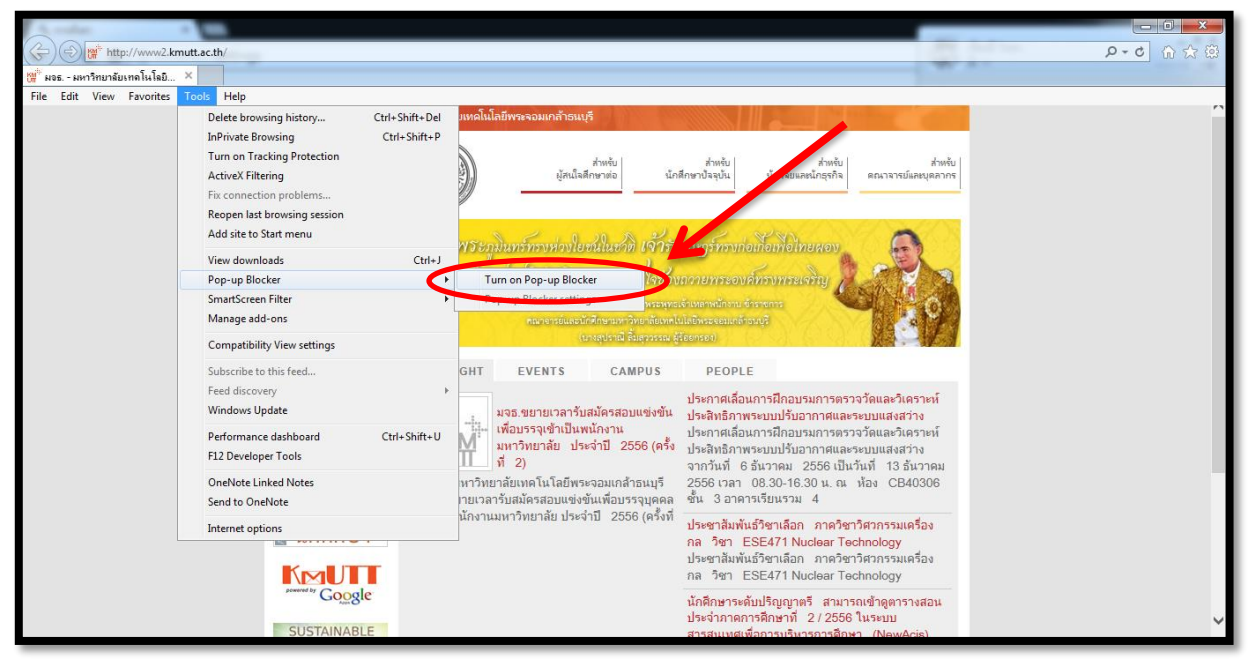

รูปที่ 6